# Používateľský manuál pre aplikáciu Lumitago

| Obsah                                  |
|----------------------------------------|
| <u>1. Úvod</u>                         |
| 2. Základné ovládacie prvky            |
| 3. Práca s kamerou a obrázkami         |
| <u>4. Nastavenia spektrometra</u>      |
| <u>5. Práca s grafom</u>               |
| <u>6. Kalibrácia</u>                   |
| 7. Pokročilé funkcie                   |
| <u>8. Ukladanie dát a exportovanie</u> |
| <u>9. Používateľský účet</u>           |
| <u>10. Tipy a triky</u>                |

# 1. Úvod

Lumitago je webová aplikácia určená na spektrálnu analýzu. Umožňuje zachytávať, analyzovať a vizualizovať spektrá zo živých zdrojov prostredníctvom kamery alebo z nahraných obrázkov. Aplikácia je ideálna pre vzdelávacie účely, laboratórne experimenty a vedecký výskum.

#### Hlavné funkcie:

- Zachytenie spektrálnych dát v reálnom čase z kamery
- Analýza nahraných obrázkov spektier
- Detekcia spektrálnych vrcholov (peakov)
- Kalibrácia v nanometroch pre presné merania vlnových dĺžok
  Porovnávanie spektier s referenčnými vzorkami
- Exportovanie nameraných dát vo formáte Excel

# Požiadavky:

- Webový prehliadač (odporúča sa Google Chrome pre plnú funkčnosť)
- Webkamera alebo pripojený spektrometer s kamerou
- Pre niektoré funkcie (ako nastavenie expozície) sa vyžaduje Google Chrome

### Podporované jazyky:

- Slovenčina (predvolený)
- Angličtina
- Anylicuna

# 2. Základné ovládacie prvky

### Rozloženie aplikácie

Aplikácia Lumitago sa skladá z dvoch hlavných častí:

- 1. Bočný panel (ľavá strana) obsahuje všetky nastavenia, kontroly a možnosti aplikácie
- 2. Hlavná oblasť (pravá strana) zobrazuje výrez spektra a spektrálny graf

# Bočný panel

Bočný panel obsahuje niekoľko častí, ktoré sú organizované v rozbaľovacích sekciách:

- 1. Spektrometer nastavenia kamery a zachytávania spektra
- 2. Graf nastavenia vizualizácie spektrálneho grafu
- Pokročilé funkcie porovnávanie spektier a referenčné merania
- 4. Kalibrácia a nastavenie nastavenia pre kalibráciu spektrometra

## Ovládanie bočného panelu

- 🔹 Kliknutím na tlačidlo s ikonou 🔲 v ľavom hornom rohu môžete skryť alebo zobraziť bočný panel
- Na mobilných zariadeniach sa bočný panel automaticky skryje a môžete ho otvoriť kliknutím na rovnaké tlačidlo
- Každá sekcia sa dá rozbaliť/zbaliť kliknutím na jej názov

### Prepínanie jazyka

V sekcii "Kalibrácia a nastavenie" nájdete tlačidlá na prepínanie medzi slovenčinou 📼 a angličtinou 📼.

## Tmavý režim

Pre pohodlnejšiu prácu v slabšom osvetlení môžete zapnúť tmavý režim kliknutím na tlačidlo 🤄 . Opätovným kliknutím sa vrátite do svetlého režimu.

# 3. Práca s kamerou a obrázkami

### Pripojenie kamery

- 1. V rozbaľovacom menu "Vyber kameru" vyberte požadovanú kameru
- 2. Ak nevidíte svoju kameru, kliknite na "🔄 Refresh" pre obnovenie zoznamu kamier
- 3. Kliknite na tlačidlo 🕨 pre spustenie živého náhľadu

4. Pre pozastavenie živého náhľadu kliknite na tlačidlo 💵

(i) Poznámka: Pri prvom použití kamery vás prehliadač požiada o povolenie prístupu ku kamere. Toto musíte povoliť pre správne fungovanie aplikácie.

#### Nahratie obrázka

Ak chcete analyzovať existujúci obrázok namiesto živého zobrazenia:

- 1. Kliknite na tlačidlo "Nahraj obrázok" alebo na pole pod textom
- 2. Vyberte obrázok z vášho zariadenia
- 3. Obrázok sa automaticky načíta a zobrazí v aplikácii

# Prihlásení používatelia majú rozšírené možnosti:

- 1. Tlačidlo "Z počítača" nahrá obrázok z vášho zariadenia
- 2. Tlačidlo "Zo servera" zobrazí obrázky uložené na serveri
  Nahrané obrázky sa automaticky ukladajú na server pre budúce použitie

# Zrkadlové zobrazenie

Ak potrebujete prevrátiť obraz horizontálne (napr. pri niektorých konfiguráciách spektrometra), môžete použiť funkciu zrkadlového zobrazenia:

1. V sekcii "Spektrometer" zaškrtnite políčko 🗛

Obraz sa okamžite horizontálne prevráti

# 4. Nastavenia spektrometra

Sekcia "Spektrometer" poskytuje nástroje na nastavenie presnej analýzy spektra.

### Poloha riadku spektra

Pre nastavenie vertikálnej pozície analyzovaného riadku v obraze:

- 1. Použite slider 🕀 alebo tlačidlá + / nad a pod nim
- Červená čiara v obraze označuje aktuálne zvolený riadok
- 3. Hodnota nad sliderom zobrazuje aktuálne vybratú pozíciu v pixeloch

**Tip:** Na obraze kamery môžete tiež kliknúť priamo na požadovanú pozíciu.

# Šírka analyzovanej oblasti

Pre nastavenie počtu riadkov, ktoré sa budú priemerovať pre lepší pomer signál/šum:

1. Použite slider 🕂 alebo tlačidlá + / - nad a pod nim

- 2. Červená oblasť v obraze zobrazuje aktuálne vybratú šírku
- Hodnota nad sliderom zobrazuje aktuálny počet riadkov

# Nastavenie expozície

Expozícia kamery ovplyvňuje citlivosť na svetlo a je dôležitá pre kvalitu spektra:

1. Použite slider alebo tlačidlá + / - nad a pod nim

- 2. Hodnota nad sliderom zobrazuje aktuálnu úroveň expozície v percentách
- 3. Vyššie hodnoty sú vhodné pre slabšie svetelné zdroje, nižšie pre jasné zdroje

🛆 **Poznámka:** Nastavenie expozície je plne podporované iba v prehliadači Google Chrome.

# 5. Práca s grafom

Sekcia "Graf" umožňuje prispôsobiť zobrazenie spektrálneho grafu a analyovať dáta.

### Prepínanie medzi pixelmi a nanometrami

Pre prepínanie medzi zobrazením v pixeloch alebo v kalibrovaných vlnových dĺžkach:

1. Vyberte "NM" pre zobrazenie v nanometroch (vyžaduje kalibráciu)

2. Vyberte "PX" pre zobrazenie v pixeloch (vždy dostupné)

#### (i) **Poznámka:** Prepnutie na "NM" je možné len po úspešnej kalibrácii spektrometra.

#### Automatické škálovanie osi Y

Pre optimálne zobrazenie intenzity spektra:

1. Zaškrtnite "Auto Y" pre automatické prispôsobenie rozsahu osi Y

2. Odškrtnite pre fixný rozsah (0-255)

## Vyfarbenie grafu

Na zvýraznenie rôznych aspektov spektra môžete zvoliť jedno zo štyroch farebných zobrazení:

- 1. 🗠 Žiadne vyfarbenie (jednoduchá čiara)
- 2. 😯 Reálne farby zo spektra
- 3. 🌡 Teplotná mapa
- 4. 
   Rozšírené spektrum (UV-VIS-IR)

# Detekcia vrcholov (peakov)

Pre nastavenie citlivosti detekcie spektrálnych vrcholov:

- 1. Použite slider "Vzdialenosť peakov" pre nastavenie minimálnej vzdialenosti medzi vrcholmi
- 2. Vyššie hodnoty odstránia šum a menšie vrcholy, nižšie hodnoty zachytia viac detailov
- 3. Pre zobrazenie vrcholov kliknite na položku "Peaks" v legende grafu

### Zoom grafu

Pre priblíženie určitej oblasti spektra:

- 1. Použite posuvník "Zoom" pod grafom
- 2. Ťahaním okrajových bodov vyberte rozsah, ktorý chcete zobraziť
- 3. Ťahaním strednej časti posuvníka môžete presúvať celý výber bez zmeny úrovne priblíženia

# 6. Kalibrácia

Kalibrácia je kľúčová pre presné meranie vlnových dĺžok. Sekcia "Kalibrácia a nastavenie" poskytuje nástroje na nastavenie a správu kalibrácií.

# Vytvorenie novej kalibrácie

1. Zadajte názov kalibrácie do poľa "Názov kalibrácie"

- 2. Vyberte kalibračnú metódu:
  - Kvadratická (ax<sup>2</sup> + bx + c) najvhodnejšia pre väčšinu spektrometrov
  - Lineárna (ax + b) jednoduchšia, ale menej presná
     Po častiach lineárna vhodná pre nerovnomerné rozloženie spektra
- 3. Zadajte minimálne 2-3 kalibračné body:
  - px: pozícia známej spektrálnej čiary v pixeloch
- nm: známa vlnová dĺžka tejto čiary v nanometroch
- 4. Pre pridanie ďalších kalibračných bodov kliknite na "Pridať ďalší riadok"
- 5. Kliknite na "Uložiť a kalibrovať" pre aplikovanie kalibrácie

(i) **Poznámka:** Odchýlka (RMSE) zobrazuje presnosť kalibrácie - nižšie hodnoty znamenajú presnejšiu kalibráciu.

### Použitie uložených kalibrácií

- 1. V rozbaľovacom menu "Vyber kalibráciu" vyberte požadovanú kalibráciu
- Kalibrácie označené ako "lokálne" sú uložené v prehliadači
- 3. Kalibrácie označené ako "server" sú uložené vo vašom účte (dostupné po prihlásení)

# Odporúčané zdroje pre kalibráciu

Pre kalibráciu sa odporúčajú známe spektrálne zdroje:

- Fluorescenčné žiarivky obsahujú čiary ortuti a ďalších prvkov
- Žiarovky s ortuťovými výbojkami
- LED diódy s úzkym pásmom
- Laserové ukazovátka (známa vlnová dĺžka)

Tip: Pre jednoduché meranie vlnových dĺžok môžete použiť diódy a LED svetlá s určitou vlnovou dĺžkou. Červené LED majú približne 635-650 nm, zelené 520-530 nm a modré 460-470 nm.

# 7. Pokročilé funkcie

Sekcia "Pokročilé funkcie" umožňuje porovnávanie spektier a pokročilú analýzu.

# Referenčné spektrum

Pre vytvorenie referenčného spektra na porovnávanie:

- 1. Zobrazíte spektrum, ktoré chcete použiť ako referenciu
- Zaškrtnite možnosť "Ref. spektrum"
- 3. Referenčné spektrum sa uloží a zobrazí sa potvrdenie

# Porovnávanie spektier

Po vytvorení referenčného spektra máte k dispozícii rôzne metódy porovnávania:

- 1. Rozdiel zobrazí rozdiel medzi aktuálnym a referenčným spektrom
- Vhodné na identifikáciu zmien alebo nových prvkov v spektre
- 2. Podiel zobrazí podiel medzi aktuálnym a referenčným spektrom
- Užitočné pre odstraňovanie pozadia a normalizáciu
   X pokročilá matematická transformácia (momentálne nedostupná)

(i) **Poznámka:** Pre zobrazenie výsledkov porovnania kliknite na "Rozdiel" alebo "Podiel" v legende grafu.

# 8. Ukladanie dát a exportovanie

# Uloženie aktuálneho stavu

Pre uloženie aktuálneho nastavenia a dát kliknite na tlačidlo v sekcii "Spektrometer".

# Exportovanie dát

Pri kliknutí na tlačidlo sa vytvorí a stiahne ZIP súbor obsahujúci:

- 1. Obrázok aktuálneho zobrazenia kamery (canvas.png)
- Obrázok aktuálneho grafu (chartCanvas.png)
- 3. Excel súbor s nameranými hodnotami (chart\_data.xlsx)

Tieto dáta môžete použiť pre ďalšiu analýzu v externých programoch alebo pre dokumentáciu.

# 9. Používateľský účet

### Prihlásenie

Pre prihlásenie do aplikácie a využitie pokročilých funkcií:

- 1. Kliknite na tlačidlo 💄 v hornom rohu bočného panela
- 2. Zadajte svoje používateľské meno a heslo
- 3. Kliknite na "Prihlásiť"

# Výhody prihlásenia

Prihlásení používatelia majú nasledujúce výhody:

- Ukladanie kalibrácií na server (dostupné z akéhokoľvek zariadenia)
- Ukladanie obrázkov na server
- Možnosť výberu obrázkov zo servera pre analýzu

# Odhlásenie

Pre odhlásenie z aplikácie:

- 1. Kliknite na tlačidlo 🕞 vedľa ikony prihlásenia
- 2. Potvrďte odhlásenie

# 10. Tipy a triky

# Optimalizácia kvality spektra

- 1. Správne zaostrite obraz rozmazané spektrum znižuje presnosť merania
- 2. Nastavte vhodnú expozíciu príliš vysoká spôsobí saturáciu, príliš nízka stratí detaily
- 3. Použite viac riadkov pre priemerovanie redukuje šum, ale môže znížiť vertikálne rozlíšenie
- 4. Vyberte vhodnú polohu riadku najjasnejšia časť spektra poskytuje najlepšie výsledky

# Zvýšenie presnosti kalibrácie

- 1. Použite minimálne 3 body pre kvadratickú kalibráciu
- 2. Vyberte body, ktoré pokrývajú celé spektrum (začiatok, stred, koniec)
- 3. Použite známe čiary s presne známymi vlnovými dĺžkami
- 4. Skontrolujte odchýlku (RMSE) hodnoty pod 1 nm sú výborné

♀ **Tip:** Pre kalibráciu môžete použiť ortuťovú výbojku, ktorá má charakteristické čiary na 404.7, 435.8, 546.1 a 578.0 nm.

# **Riešenie problémov**

#### Kamera nefunguje

- Skontrolujte prístupové práva prehliadača ku kamere
- Skúste obnoviť zoznam kamier tlačidlom "Refresh"
- V niektorých prípadoch môže byť potrebné reštartovať prehliadač

#### Nastavenie expozície nefunguje

- Táto funkcia je plne podporovaná iba v prehliadači Google Chrome
  Iné prehliadače môžu mať obmedzené možnosti ovládania kamery

### Spektrum je príliš tmavé alebo svetlé

- Upravte nastavenie expozície
- Skontrolujte osvetlenie a zaostrenie optiky
- Skúste upraviť polohu analyzovaného riadku

#### Kalibrácia nefunguje správne

- Uistite sa, že používate známe spektrálne čiary
- Zadajte presné hodnoty v pixeloch a nanometroch
- Skúste použiť viac kalibračných bodov